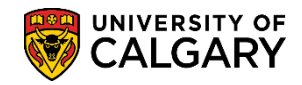

SA – Admissions

The following is how to run a query for faculties to locate students with outstanding grades. This query helps faculties to determine if they wish to grant them admission without the grade. This query also enables faculties to investigate why the grade is not available.

- 1. Click the **Reporting Tools** link.
- 2. Click the **Query** link.
- 3. Click the Query Viewer link. Query Viewer
- 4. Two queries have been created for COP (Change of Program):
  - UCAD\_COP\_STUDENTS\_ASSESS\_INFO (COP students assessment information)
  - UCAD\_COP\_STUDENTS\_BLANK\_GRADES (COP students with blank grades).

Search for the two queries by entering **ucad\_cop\_st** into the **begins with** field and click the **Search** button.

| Query \   | Viewer                             |                 |       |                       |                   |
|-----------|------------------------------------|-----------------|-------|-----------------------|-------------------|
| Enter any | / information you ha<br>*Search By | Query Name      | Leave | fields blank for a li | st of all values. |
|           | Search                             | Advanced Search | -     | begins with           |                   |
|           | 4                                  | 3               |       |                       |                   |

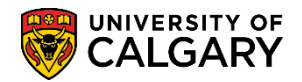

#### Two queries display; UCAD\_COP\_STUDENTS\_ASSESS\_INFO and UCAD\_COP\_STUDENTS\_BLANK\_GRADES. Tip: Save them to your favorites. Click the Favorite link.

| uery Viewer                                     |                                    |             |        |                |                 |               |           |                         |                     |
|-------------------------------------------------|------------------------------------|-------------|--------|----------------|-----------------|---------------|-----------|-------------------------|---------------------|
| nter any information you have and click Search  | h. Leave fields blank for a list ( | of all valu | es.    |                |                 |               |           |                         |                     |
| *Search By Query Name<br>Search Advanced Search | ✓ begins with                      | UCAD_C      | OP_ST  |                |                 |               |           |                         |                     |
| Search Results *Folder View - All Folders       | ~                                  |             |        |                |                 |               |           |                         |                     |
| Query                                           |                                    |             |        | Persona        | lize   Fi       | nd   Vie      | w All 🛛 🖾 | 📑 🛛 💀 First 🕙 1-2 of    | f 2 🕑 La            |
| Query Name                                      | Description                        | Owner       | Folder | Run to<br>HTML | Run to<br>Excel | Run to<br>XML | Schedule  | Definitional References | Add to<br>Favorites |
|                                                 | COP students assessment            | Dublic      |        | ытмі           | Even            | YMI           | Schedule  | Lookun References       |                     |
| UCAD_COP_STUDENTS_ASSESS_INFO                   | info                               | Public      |        | TTWL           | EXCEL           | TIVIL         | Ochedule  | Lookup Kelerences       | Favorite            |

6. My Favorite Queries will list the selected favorites for future use. Select Schedule to begin the query for **UCAD\_COP\_STUDENTS\_BLANK\_GRADES** process. Click the **Schedule** link.

| ✓ My Favorite Queries          |                                  |        |        | F              | Personal        | ize   Fin     | id   💷   🛄 | First 🕚 1-2 of 2        | Last   |
|--------------------------------|----------------------------------|--------|--------|----------------|-----------------|---------------|------------|-------------------------|--------|
| Query Name                     | Description                      | Owner  | Folder | Run to<br>HTML | Run to<br>Excel | Run to<br>XML | Schedule   | Definitional References | Remove |
| UCAD_COP_STUDENTS_ASSESS_INFO  | COP students assessment info     | Public |        | HTML           | Excel           | XML           | Schedule   | Lookup References       | -      |
| UCAD_COP_STUDENTS_BLANK_GRADES | 5 COP students with blank grades | Public |        | HTML           | Excel           | XML           | Schedule   | Lookup References       | -      |
| Clear Favorites List           |                                  |        |        |                |                 |               | 3          |                         |        |

7. The first time using the query, you will need to Add a New Value and enter a Run Control ID. This must be one word and no spaces. Tip: Use underscores to join a series of words. Otherwise, if you have already created a Run Control ID you can select Find an Existing Value. Click the Add a New Value tab.

Add a New Value

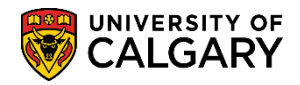

SA – Admissions

8. For this example, demo\_blank\_grades has been entered as the Run Control ID. Click the **Add** button.

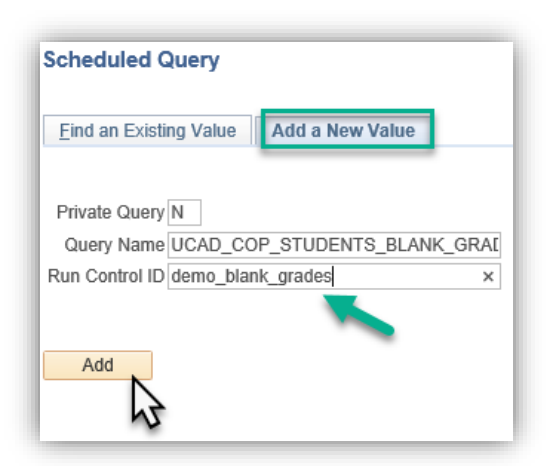

- Enter the desired values on the menu. Tip: If you know the values, you can enter them directly. Click the Look up Institution button and click the UCALG link.
   UCALG
- 10. Click the Look up Academic Career button and click the Undergrad link. Undergrad
- 11. Click the Look up Appl Ctr button and lick the COP link.
- 12. Click the **Look up Admit Term** button and select the applicable term (e.g. 2207 Fall 2020).
- 13. Click the **GPA Type** list. Two GPA types display; Early GPA and Final GPA. For this example, select Final GPA. Click the **Final GPA** list item.

| UCAD_COP_STUDENTS_BLANK_GRADES |
|--------------------------------|
| Institution UCALG Q            |
| Academic Career UGRD Q         |
| Appl Ctr COP                   |
| Admit Term 2207                |
| GPA Type                       |
| Acad Prog Final GPA            |
| Degree Plan                    |
| Plan 🔍                         |
| Admit Type                     |
| OK Cancel                      |

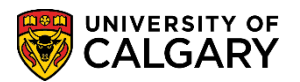

SA – Admissions

14. Click the **Look up Acad Prog** button. A list of Academic Programs displays. Select the desired Academic Program (e.g. HABCH for Haskayne School of Business Bachelor program). Click the **HABCH** link.

| Look Up Acad     | Prog           |                                |                 |
|------------------|----------------|--------------------------------|-----------------|
| Search by: Ac    | ademic Progra  | am begins with                 |                 |
| Look Up          | Cancel Ac      | Ivanced Lookup                 |                 |
| Search Results   |                |                                |                 |
| View 100         |                | First 🕚 1-e                    | 34 of 64 🕑 Last |
| Academic Program | Effective Date | Description                    | Academic Group  |
| 2PRG             | 1901/01/01     | []                             | RO              |
| AR2PG            | 2011/04/01     | Arts Bachelor                  | AR              |
| ARBCH            | 2011/04/01     | Arts Bachelor                  | AR              |
| AREXG            | 2017/09/01     | Faculty of Arts                | AR              |
| CCBCH            | 2007/01/28     | Communication & Culture Bach   | CC              |
| CCVIS            | 2007/09/02     | Comm & Culture Visiting        | CC              |
| ED2PG            | 2013/11/01     | Education Bachelor             | ED              |
| EDBCH            | 2013/11/01     | Education Bachelor             | ED              |
| EDDIP            | 1901/01/01     | Education Diploma              | ED              |
| EN2PG            | 2005/09/01     | Schulich Sch of EN Bachelor    | EN              |
| ENBCH            | 2005/09/01     | Schulich Sch of EN Bachelor    | EN              |
| ENDIP            | 2005/09/01     | Schulich School of EN Diploma  | EN              |
| ENEXG            | 1901/01/01     | Schulich School of Engineering | EN              |
| ENSPC            | 2007/08/30     | Schulich School of EN Special  | EN              |
| ENVIS            | 2016/12/01     | Schulich School of EN Visiting | EN              |
| FA2PG            | 1901/01/01     | Fine Arts Bachelor             | FA              |
| FABCH            | 1901/01/01     | Fine Arts Bachelor             | FA              |
| FADIP            | 1901/01/01     | Fine Arts Diploma              | FA              |
| HA2PG            | 2002/05/01     | Haskayne Schl of Business Bach | HA              |
| HABCH            | 2002/05/01     | Haskayne Schl of Business Bach | HA              |
| HAEXG            | 2017/09/01     | Haskayne School of Business    | HA              |
| HU2PG NS         | 1901/01/01     | Humanities Bachelor            | HU              |
| HUBCH            | 1901/01/01     | Humanities Bachelor            | HU              |
| KN275            | 1995/09/01     | Kinesiology Bachelor           | KM              |

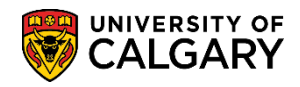

SA – Admissions

15. Click the **Look up Degree Plan** button. A list of Degree Plans displays. Select the desired Degree Plan (e.g. BCOMM-DEG for Bachelor of Commerce Degree Plan). Click the **BCOMM-DEG** link.

| Look Up De    | egree Plan     |                    |                                |
|---------------|----------------|--------------------|--------------------------------|
| Search by:    | Academic Pla   | an begins with     |                                |
| Look Up       | Cancel         | Advanced Lookup    |                                |
| Search Resu   | ults           | -                  |                                |
| View 100      |                |                    | First 🕚 1-65 of 65 🕑 Last      |
| Academic Plan | Effective Date | Academic Plan Type | Description                    |
| BA-DEG        | 1901/01/01     | DEG                | Bachelor of Arts               |
| BA-DEG2       | 1901/01/01     | DEG                | Bachelor of Arts               |
| BA-H-DEG      | 1901/01/01     | DEG                | Bachelor of Arts - Honours     |
| BA-H-DEG2     | 1901/01/01     | DEG                | Bachelor of Arts - Honours     |
| BA15-DEG      | 1901/01/01     | DEG                | Bachelor of Arts (15)          |
| BACCS-DEG     | 1901/01/01     | DEG                | Bach of Accounting Science     |
| BCC-DEG       | 2007/09/01     | DEG                | Bach of Communication and Cult |
| BCMS-DEG      | 1901/01/01     | DEG                | Bachelor of Comm and Media Std |
| BCOM-H-DEG    | 1901/01/01     | DEG                | Bachelor of Commerce - Honours |
| BCOMM-DEG     | 1901/01/01     | DEG                | Bachelor of Commerce           |
| BCR-C-DEC     | 1901/01/01     | DEG                | Bach of Comm Rehab - COL       |
| BCR-DEG       | 901/01/01      | DEG                | Bach of Comm Rehab - Regular   |
| BCS-DEG       | 1901/01/01     | DEG                | Bachelor of Comm Studies       |
| BED-A-DEG     | 1901/01/01     | DEG                | Bachelor of Ed -After Degree   |
| Br.D-C-DEG    | . (D.c.        | Г                  | n - 1 - 0t Ed - Cobelaus       |

16. If desired, a specific plan may be entered. Click the **Look up Plan** button. For this example, no selection will be made.

| Look Up P     | lan            |                    |                                |
|---------------|----------------|--------------------|--------------------------------|
| Search by:    | Academic P     | an begins with     |                                |
| Look Up       | Cancel         | Advanced Lookup    |                                |
| Search Res    | ults           |                    |                                |
| View 100      | , ditto        |                    | First 🕢 1-213 of 213 🕑 Las     |
| Academic Plan | Effective Date | Academic Plan Type | Description                    |
| 1P            | 1901/01/01     | MAJ                | Single Academic Program        |
| 2P            | 1901/01/01     | MAJ                | Combined Academic Program      |
| A-MAJ         | 1901/01/01     | MAJ                | Arts                           |
| ACCT-MAJ      | 1901/01/01     | MAJ                | Accounting                     |
| ACEM-MAJ      | 1901/01/01     | MAJ                | Applied Chemistry              |
| ACSC-MAJ      | 1901/01/01     | MAJ                | Actuarial Science              |
| AMAT-MAJ      | 1901/01/01     | MAJ                | Applied Mathematics            |
| ANME-MAJ      | 1901/01/01     | MAJ                | Ancient and Medieval History   |
| ANPR-MAJ      | 1901/01/01     | MAJ                | Primatology                    |
| ANSC-MAJ      | 1901/01/01     | MAJ                | Social & Cultural Anthropology |
| ANTH-MAJ      | 1901/01/01     | MAJ                | Anthropology                   |
| APEG-MAJ      | 19011/01       | MAJ                | Applied&Environmental Geology  |
| 4             |                | p                  |                                |

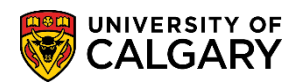

SA – Admissions

17. If desired, an Admit Type may be entered. Click the **Look up Admit Type** button. A list of change of program types (CF) display. For this example, no selection will be made.

| Look Up    | Admit Type                   |
|------------|------------------------------|
| Search b   | y: Admit Type begins with    |
| Look Up    | Cancel Advanced Lookup       |
| Search R   | esults                       |
| View 100   | First 🕚 1-3 of 3 🕑 Last      |
| Admit Type | Description                  |
| CF1        | Change of Faculty            |
| CF2        | Change of Faculty within UPO |
| CF3        | Other Change of Program      |
|            |                              |

18. When all desired parameters are entered click OK. This will save the parameters until next time the query is run. Click the **OK** button.

| UCAD_COP_S      | TUDENTS_BLANK_GRADES |
|-----------------|----------------------|
| Institution     | UCALG Q              |
| Academic Career | UGRD Q               |
| Appl Ctr        | COP                  |
| Admit Term      | 2207 🔍               |
| GPA Type        | Final GPA 🗸 🗸        |
| Acad Prog       | HABCH Q              |
| Degree Plan     | BCOMM-DE × Q         |
| Plan            | Q.                   |
| Admit Type      | Q                    |
| ОК              | Cancel               |
|                 |                      |
| 12              |                      |

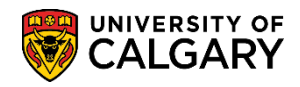

SA – Admissions

19. If you wish to change the parameter values, select **Update Parameters**. When satisfied with the parameter values start the process. Click the **OK** button.

| Schedule Query                                              |                                         |
|-------------------------------------------------------------|-----------------------------------------|
| Run Control ID demo_blan                                    | k_grades Report Manager Process Monitor |
| Query Name UCAD_COP_STUDE *Description COP students with bi | ENTS_BLANK_GRAL                         |
| Prompt Name                                                 | Value                                   |
| INSTITUTION                                                 | UCALG                                   |
| ACAD_CAREER                                                 | UGRD                                    |
| ADM_APPL_CTR                                                | СОР                                     |
| ADMIT_TERM                                                  | 2207                                    |
| UC_CALC_GPA_TYPE                                            | FN                                      |
| ACAD_PROG                                                   | HABCH                                   |
| UC_DEGREE_PLAN                                              | BCOMM-DEG                               |
| UC_PRIMARY_PLAN                                             |                                         |
| ADMIT_TYPE                                                  |                                         |
| _<                                                          | >                                       |
| OK Cancel Apply                                             |                                         |

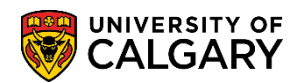

SA – Admissions

20. The Process Scheduler Request displays. It is not necessary to make any changes to this menu. Click the **OK button**.

| ocess Scheduler Request |              |                    |                   |                |
|-------------------------|--------------|--------------------|-------------------|----------------|
| User ID 04274535        |              | Run Control ID     | demo_blank_grades |                |
| Server Name             | ✓ Run        | Date 2020/07/22    | 31                |                |
| Recurrence              | ✓ Run        | Time 11:03:28AM    | Reset to Curre    | ent Date/Time  |
| Time Zone               |              |                    |                   |                |
| Process List            |              |                    |                   |                |
| Select Description      | Process Name | Process Type       | *Type *Forma      | t Distribution |
| PSQUERY<br>OK Cancel    | PSQUERY      | Application Engine | Web V TXT         | ✓ Distribution |

21. The Process List displays queued, processing and success (posted). Clicking refresh will display the processing progress. When the Run Status = Success and Posted, Details can be clicked. Click the **Details** link.

| /iew          | Process F   | Request | For                         |                 |                  |                                         |                                |                                   |           |
|---------------|-------------|---------|-----------------------------|-----------------|------------------|-----------------------------------------|--------------------------------|-----------------------------------|-----------|
| U:<br>S       | ser ID 0427 | 4535    | C     Type       V     Name |                 | Last<br>Instance | From Instan                             | Days N                         | Re                                | efresh    |
| Run S         | latus       |         |                             |                 |                  | Save On Reliesh                         |                                |                                   |           |
| Run S         | ess List    |         |                             |                 |                  | Personalize   Find   V                  | /iew All   🖾   🔜               | First 🕚 1                         | of 1 🕑 La |
| Run S<br>Proc | ess List    | Seq.    | Process Type                | Process<br>Name | User             | Personalize   Find   \<br>Run Date/Time | riew All   🗇   📑<br>Run Status | First 1<br>Distribution<br>Status | of 1 🕑 La |

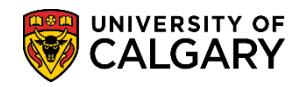

SA – Admissions

22. Process Detail include View Log/Trace near the lower portion of the menu. Click the View Log/Trace link.

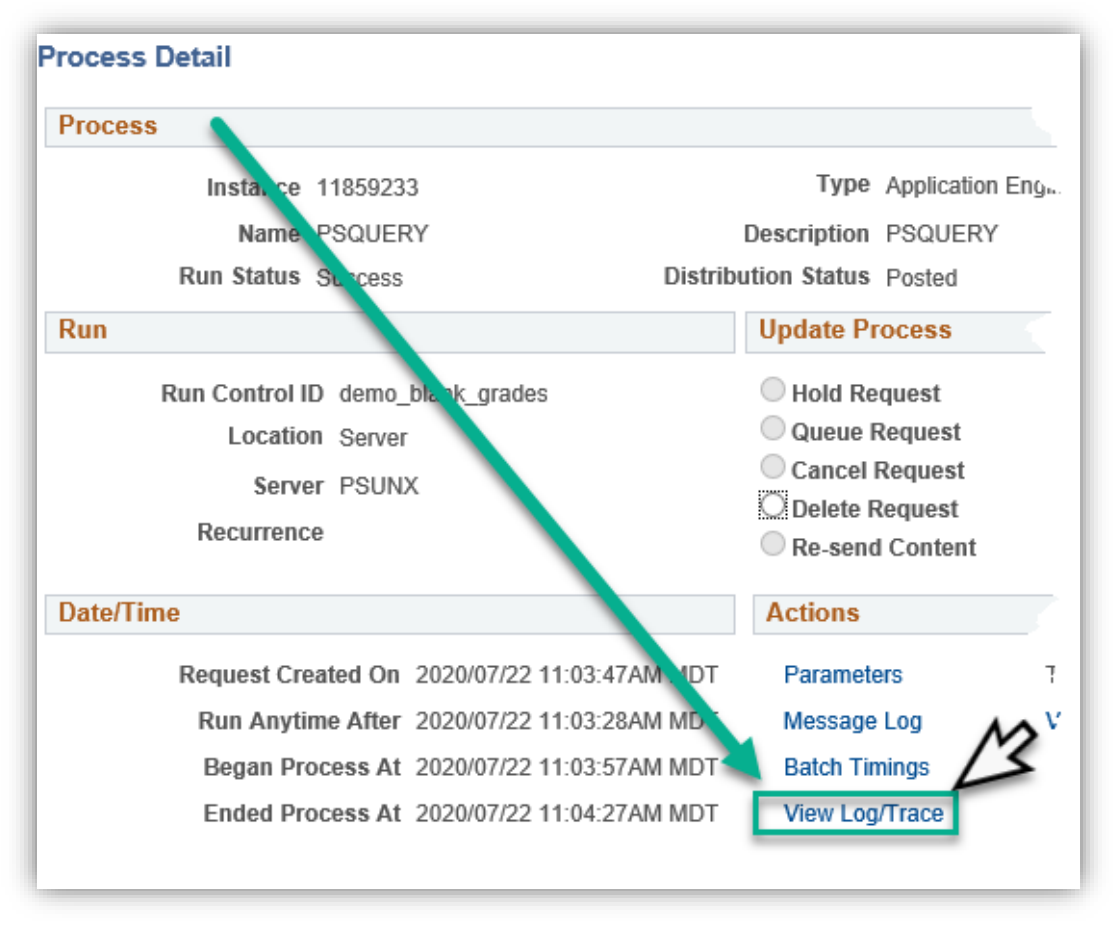

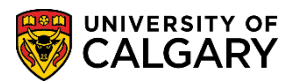

23. The file list displays the .csv file. To view the file with the blank grades, click on the UCAD\_COP\_STUDENTS\_BLANK\_GRADES\_xxx.csv file. Click the **.csv** link.

| View Log/Tra                    | ace                                                    |                                 |                                 |  |  |  |  |  |
|---------------------------------|--------------------------------------------------------|---------------------------------|---------------------------------|--|--|--|--|--|
| Report                          |                                                        |                                 |                                 |  |  |  |  |  |
| Report ID                       | 6833296 P                                              | rocess Instance                 | 11859233 Message Log            |  |  |  |  |  |
| Name                            | PSQUERY                                                | Process Type Application Engine |                                 |  |  |  |  |  |
| Run Status                      | Success                                                |                                 |                                 |  |  |  |  |  |
| COP students                    | with blank grades                                      |                                 |                                 |  |  |  |  |  |
| Distribution                    | Details                                                |                                 |                                 |  |  |  |  |  |
| Distributio                     | Distribution Node PSREPORTS Expiration Date 2020/09/05 |                                 |                                 |  |  |  |  |  |
| File List                       |                                                        |                                 |                                 |  |  |  |  |  |
| Name                            |                                                        | File Size (bytes                | ) 🥒 Datetime Created            |  |  |  |  |  |
| AE_PSQUER)                      | _11859233.stdout                                       | 289                             | 2020/07/22 11:04:27.198539AM MD |  |  |  |  |  |
| UCAD_COP_5<br>11859233.csv      | STUDENTS_BLANK_GRADES                                  | <sup>6-</sup> 289,877           | 2020/07/22 11:04:27.198539AM MD |  |  |  |  |  |
| Distribute 1<br>Distribution ID | <u>k</u>                                               | *Distribution                   | ID                              |  |  |  |  |  |
| User                            |                                                        | 04274535                        |                                 |  |  |  |  |  |

24. You will be prompted to Open, Save or Save As. It is recommended to select Save as and save the file in a desired location with a definitive name. Click the **Save** button.

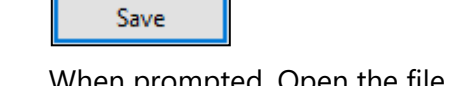

25. When prompted, Open the file or navigate to the saved location. Click the **Open** button.

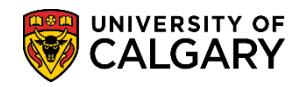

SA – Admissions

26. The Excel (.csv) file will display a list of all students with a blank grade. **Note**: For FOIP reasons, some information has been removed.

| A1   | • : . | × ✓       | f <sub>x</sub> ID |          |         |         |           |       |      |   |
|------|-------|-----------|-------------------|----------|---------|---------|-----------|-------|------|---|
| A    | В     | С         | D                 | Е        | F       | G       | н         | I.    | J    | к |
| 1 ID | Name  | Acad Prog | Degree Pl         | Plan     | Subject | Catalog | Course ID | Units | Term |   |
| 2    |       | HABCH     | BCOMM-D           | REAL-MAJ | ECON    | 203     | 109267    | 3     | 2201 |   |
| 3    |       | HABCH     | BCOMM-D           | REAL-MAJ | ENGL    | 251     | 164235    | 3     | 2201 |   |
| 4    |       | HABCH     | BCOMM-E           | REAL-MAJ | STAT    | 217     | 139102    | 3     | 2201 |   |
| 5    |       | HABCH     | BCOMM-E           | BTMA-MA  | BTMA    | 317     | 163216    | 3     | 2201 |   |
| 6    |       | HABCH     | BCOMM-E           | BTMA-MA  | OBHR    | 317     | 163605    | 3     | 2201 |   |
| 7    |       | HABCH     | BCOMM-E           | BTMA-MA  | ENTI    | 317     | 162604    | 3     | 2201 |   |
| 8    |       | HABCH     | BCOMM-E           | BTMA-MA  | FNCE    | 317     | 119839    | 3     | 2203 |   |
| 9    |       | HABCH     | BCOMM-E           | BTMA-MA  | MGST    | 391     | 127684    | 3     | 2203 |   |
| 10   |       | HABCH     | BCOMM-D           | BANA-MA  | OPMA    | 419     | 164030    | 3     | 2201 |   |
| 11   |       | HABCH     | BCOMM-D           | BANA-MA  | BTMA    | 531     | 164029    | 3     | 2201 |   |
| 12   |       | HABCH     | BCOMM-E           | BANA-MA  | MGST    | 453     | 152608    | 3     | 2201 |   |
|      |       |           |                   |          |         | 17      |           |       |      |   |

27. For the corresponding online learning, consult the Student and Enrolment Services, Student Administration (PeopleSoft Campus Solutions) training website.
 End of Procedure.